# アドセンス審査

アドセンスで収益化をするためには、 Googleのアドセンス審査に合格しなければ行けません。

2018年12月ごろから アドセンスはサイト毎の審査が必要となりました。

ここからは僕が**10個近くのサイトを** 一発でアドセンス審査に合格させたノウハウを話していきます。

アドセンス審査に中々合格できないという方は、 こちらを参考にアドセンス審査を受けてみましょう。

ちなみに最近アドセンス審査に合格させた例でいうと 以下の分量でも合格しています。

#### ・全4記事

・文字数1000文字(1記事あたり)

しかもこれらは全て自分で書いた記事ではなく、 外注ライターさんに1記事100円程度で書いてもらったものです。

アドセンス審査はポイントをしっかりと抑えることができれば 簡単に通過することができるので、早速やっていきましょう。

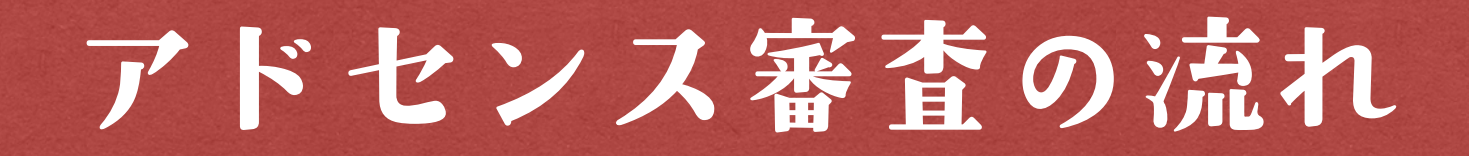

# アドセンス審査は以下の流れで行います。

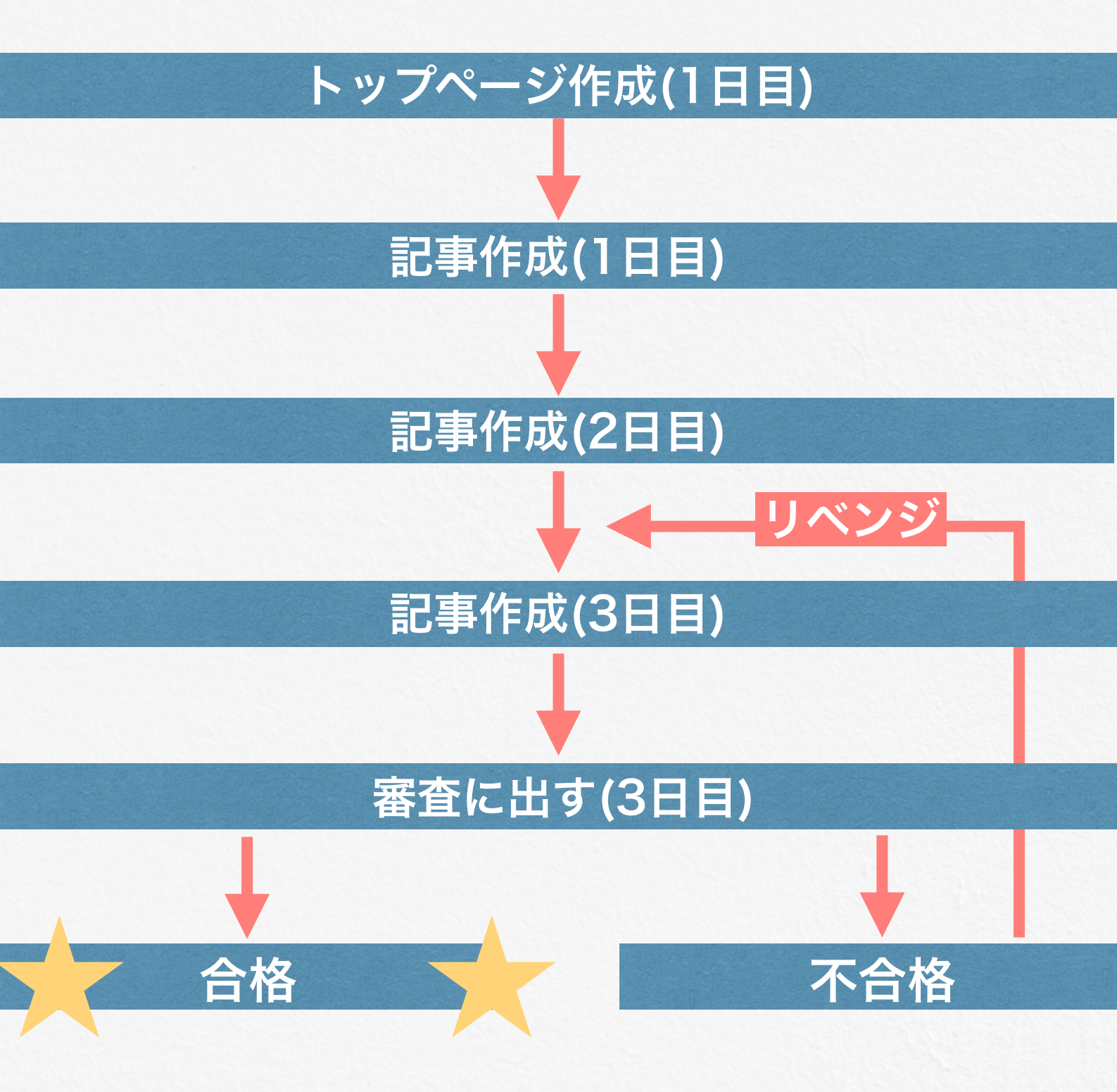

アドセンス審査に不合格となっても 記事を追加して**再度審査に出せば良いだけ**なので 落ち込む必要はありません!

# トップページ作成

アドセンス審査に出すサイトは、

### 「お問い合わせフォーム」 「プライバシーポリシー」

「プロフィール」

をトップページに載せましょう。

# ↓ 実際にアドセンス審査に合格したサイトの一例 ↓

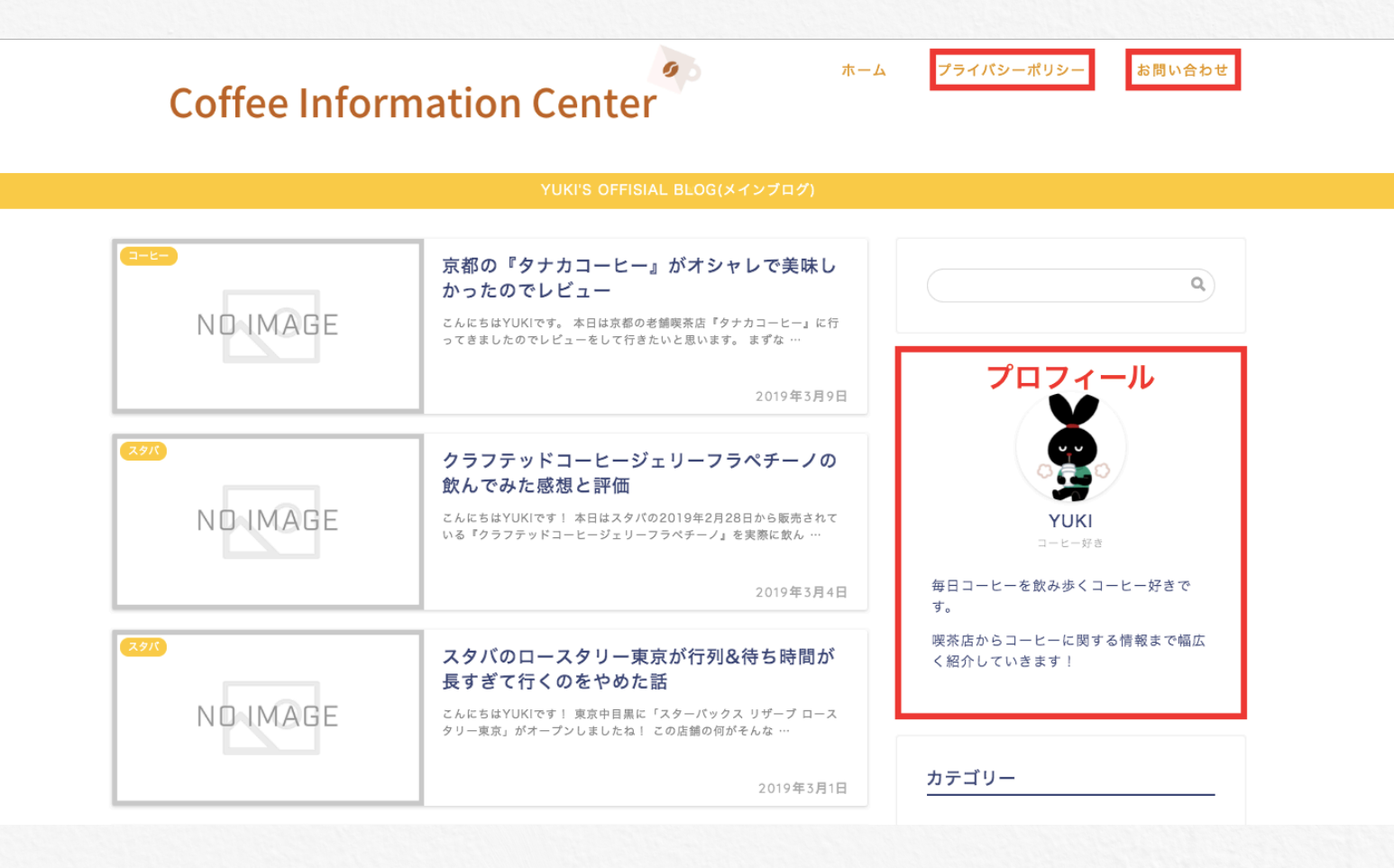

ちなみにサイドバーは 「**プロフィール**」と 「**カテゴリー**」のみです。

# お問い合わせフォーム

# お問い合わせフォームはプラグイン「Contact Form 7」で作成します。

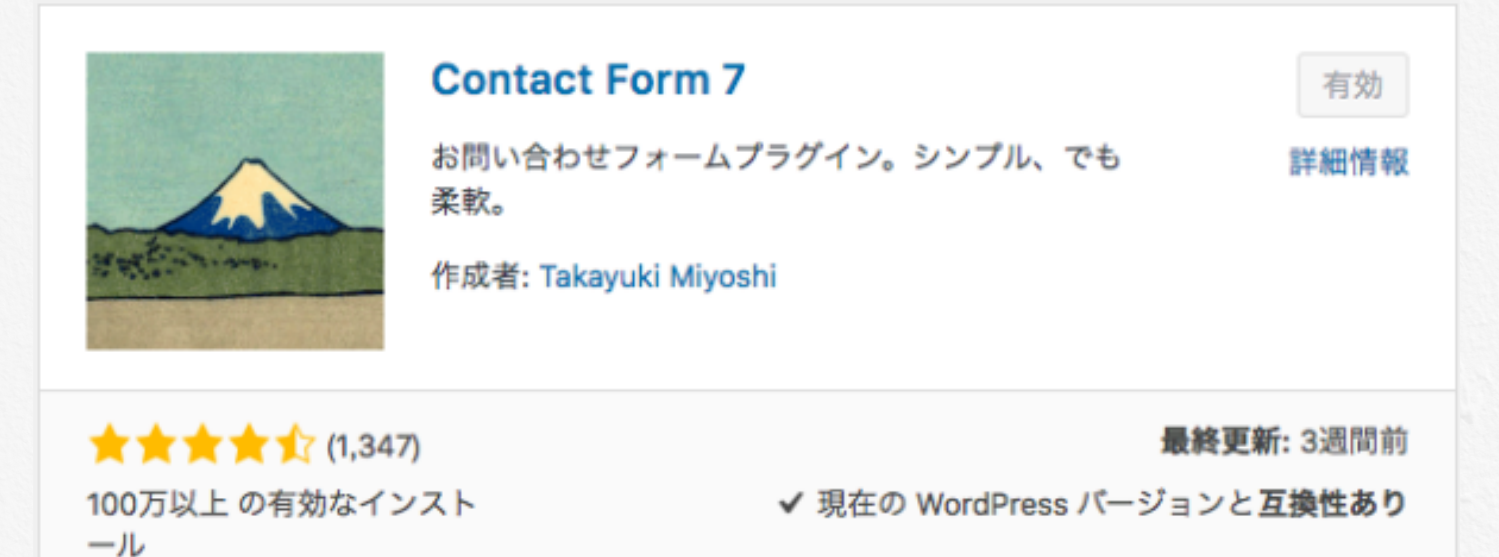

Contact Form 7を有効化するとダッシュボードに 【お問い合わせ】が現れます。

【お問い合わせ】→【コンタクトフォーム】と進みましょう。

| 25 ダッシュボード        | コンタクトフォーム 新規追加                      |                                                      |                                                                            | 表示オプション ▼ ヘルプ ▼                   |  |  |
|-------------------|-------------------------------------|------------------------------------------------------|----------------------------------------------------------------------------|-----------------------------------|--|--|
| ◆ All In One SEO  | Welcome to Advanced Ads!            |                                                      |                                                                            | 0                                 |  |  |
| 9) メディア           | Get Started                         | AdSense Options                                      | Get Help                                                                   |                                   |  |  |
| ■ 固定ページ           | あなたの最初の広告を作成します。                    | Import ads from AdSense                              | 手動                                                                         |                                   |  |  |
| לעאב ■            | First ad tutorial                   | Setting up Auto ads                                  | Reach out for help                                                         |                                   |  |  |
| 🗠 お問い合わせ          |                                     | Setting up AdSense ads m                             | anually                                                                    |                                   |  |  |
| コンタクトフォーム         |                                     |                                                      |                                                                            |                                   |  |  |
| 新規追加<br>インテグレーション | 広告管理を使用していただきありがとうございます。            | ,把握し、ニュースレターに参加するため2 <b>無料</b> の                     | <b>ウアドオン</b> が表示されます。<br>今すぐ私を追加します。                                       | 0                                 |  |  |
| Advanced Ads      |                                     |                                                      |                                                                            | ③ 非表示にする                          |  |  |
| ≫ 94 <b>8</b> 8   | 🍚 スパムが来ました? 対策ならあり                  | )ますよ。                                                | こぼしたメールを嘆く前に。                                                              |                                   |  |  |
| 😰 プラグイン           | スパマーはあらゆるものを標的にします。あなたの             | コンタクトフォームも例外ではありません。ス                                | ありません。ス Contact Form 7 は送信されたメッセージをどこにも保存しません。そのため、メールサーバーに                |                                   |  |  |
| 🚢 ユーザー            | ームを守りましょう。                          | 9 る強力なアンナスハム機能でコンツクトフォ                               | 问題かめったりメールの設定に回連いかめれは、大争なメッセ<br>ません。                                       | ニンを水道に失うことになりかね                   |  |  |
| ♪ ツール             | Contact Form 7 は Akismet によるスパムフィルタ | フリングをサポート。賢い reCAPTCHA はうっ<br>A につメントブラックリストを使うげ、提定し | こんなことが現実になる前にメッセージ保存プラグインをイン                                               | ストールしましょう。Flamingo は              |  |  |
| 15日1股定            | たキーワードを含むか指定した IP アドレスから送           | られてきたメッセージを排除できます。                                   | コンテラ・ドラオームを転出するすべてのスラビーシモアーラベ<br>Contact Form 7 と同じ作者が作成したフリーの WordPress フ | ーへに味らしょう。 Flamingo la<br>プラグインです。 |  |  |
| ● メニューを閉じる        |                                     |                                                      |                                                                            |                                   |  |  |
|                   |                                     |                                                      |                                                                            | コンタクトフォームの絵座                      |  |  |

# ここで【コンタクトフォーム1】を選択すると、以下の画面になるので、 赤枠で囲っているコードをコピーし保存。

| コンタクトフォーム1                                                                                                    |                 |         |             |          |        |
|----------------------------------------------------------------------------------------------------|-----------------|---------|-------------|----------|--------|
| このショートコードをコピーして、投稿、固定ページ、またはテキストウィジェットの内容にペーストしてください:                                                                                                    |                 |         |             |          |        |
| [contact-form-7 1d="21" title="コンタクトフォーム 1"]                                                                                                    |                 |         |             |          |        |
| コピー                                                                                                    |                 |         |             |          |        |
| フォーム メール メッセージ                                                                                                    | その他の設定          |         |             |          |        |
| フォーム<br>フォームのテンプレートをここで編集できます。詳しくは <u>フォームのテンプレートを編集する</u> を参照。                                                                                                    |                 |         |             |          |        |
| テキスト メールアドレス URL 電話者                                                                                                    | 号 数值 日付         | テキストエリア | ドロップダウンメニュー | チェックボックス | ラジオポタン |
| 承諾確認 クイズ reCAPTCHA ファイ                                                                                                    | ル送信ポタン          |         |             |          |        |
| <label> お名前 (必須)<br/>[text* your-name] </label><br><label> メールアドレス (必須)<br/>[email* your-email] <label> 題名<br/>[text your-subject] <label> メッセージ本文<br/>[textarea your-message] <br/>[submit "送信"]</label></label></label> | ><br>><br>abel> |         |             |          |        |

### 次にダッシュボードの【固定ページ】から 【新規作成】で固定ページを作成します。

| お問い合わせ                                                                                                    |              | 公開 🔺                                                                                                |
|----------------------------------------------------------------------------------------------------|--------------|----------------------------------------------------------------------------------------------------|
| パーマリンク: <u>https://yu-ki528.com/お問い合わせ-2/</u> 編集 タイトル文                                                                                                    | 字数: 6        | 下書きとして保存 プレビュー                                                                                      |
| ウ」メディアを追加       ビジュアル         b i link b-quote dei ins img ul ol ii code more タグを閉じる H2 H3 H4 H5 マーカー1 マーカー         模立びボタン ボタン1 ボタン2 カスタムボタン1 カスタムボタン2 ランキング 表 中央寄せ 赤色 背色 緑色 ¶ | テキスト<br>-2 🔀 | <ul> <li>Ŷ ステータス:下書き <u>編集</u></li> <li>③ 公開状態:公開 <u>編集</u></li> <li>前 すぐに公開する <u>編集</u></li> </ul> |
| [contact-form-7 id="21" title="コンタクトフォーム 1"]                                                                                                    |              | ゴミ箱へ移動 公開                                                                                           |
| テキストモードに貼り付け                                                                                                    |              | 固定ページの属性                                                                                            |
|                                                                                                    |              | 親<br>(親なし) ↓<br><b>テンプレート</b><br>デフォルトテンプレート↓                                                       |

タイトルはわかりやすいように『お問い合わせ』としました。

次にテキストモードにし、先ほどコピーしたコードを貼り付けてください

最後に公開ボタンを押し、お問い合わせフォームの作成は終了です。

プライバシーポリシー

プライバシーポリシーは以下のものを そのまま引用していただいても構いません。

### 1,情報の取得

当サイトでは、一部のコンテンツについて情報データの収集のために Cookieを使用しています。

この情報データは匿名で収集されており、ユーザー名やメールアドレス等 個人を特定するものではありません。

この機能はCookieを無効にすることで収集を拒否することが可能です。 ただし、その際はコンテンツによってはサービスが正しく機能しない場合 もございますので、あらかじめご了承ください。

#### 2,情報の利用

一部のコンテンツでご登録いただいた情報は、当サイトでの、より魅力的で価値のあるサービスの開発・提供のために利用されます。

当サイト情報サイトでは、ユーザー本人の許可無く第三者に個人情報を開 示いたしません。また、法律の適用を受ける場合や法的強制力のある請求 以外には、いかなる個人情報も開示いたしません。

#### 3, 免責事項

当サイトは著作権侵害を目的とするものではございません。当サイトにて 掲載している画像、動画についての著作権は、それぞれの著作者または団 体に帰属します。

万が一、不適切な画像や動画、又は内容等がございましたら迅速に対応い たしますので、お手数ですが「お問い合わせ」にてご連絡頂けますよう、 よろしくお願い申し上げます。

### 4,当サイトへのコメントについて

当サイトでは、ユーザーの皆様によって登録された個人情報の保護に細心 の注意を払っています。ただし、掲示板を始めとするコミュニティなど、 ほかのユーザーが閲覧できるサービス上にユーザー本人が自発的に情報を 登録された場合、意図しない利用がなされる可能性があることに十分ご留 意ください。

このように、当サイトが用意した個人情報の登録箇所以外の場所において 登録された情報は、個人情報の保護の対象外となり、ユーザーご自身の責 任となりますので、あらかじめご了承ください。

加えて、次の各号に掲げる内容を含むコメントは管理人の裁量によって承認せず、削除する事があります。

- ・特定の自然人または法人を誹謗し、中傷するもの。
- ・極度にわいせつな内容を含むもの。

・禁制品の取引に関するものや、他者を害する行為の依頼など、法律によっ て禁止されている物品、行為の依頼や斡旋などに関するもの。

・その他、公序良俗に反し、または管理人によって承認すべきでないと認められるもの。

# 審査用記事のジャンル

## アドセンス審査用の記事で いきなりトレンドブログのような記事を書いてしまうと Googleに嫌われてしまい、審査に通らない可能性があります。

また**YMYL**「Your Money or Your Life」といっ た健康・お金などに関するジャンルも

「人々の生活に大きな影響を与える可能性」があるため Googleに嫌われやすいので避けましょう。

## そこでオススメするジャンルが、 最近行ったお店や食べ物などの紹介記事。

例えば最近スターバックスコーヒーに行ったなら そこで飲んだ新商品のレビュー記事を書く。

最近、近所の花火大会に行ったのなら その花火大会の渋滞情報や オススメの観覧スポットなどの体験記事を書く。

といったように

自分自身が体験したものを元に記事を書いていきましょう。

この時に意識するポイントとして 次にそこに行く人が参考になるような記事にすること つまり価値提供できている記事になっていることを意識します。

#### スタバの記事だと

### <u>〇〇フラペチーノを飲んだ</u>

→店員さんにホイップのトッピングをオススメされて美味しかったから、 これから飲む人はホイップ多めがオススメ。

#### 花火大会の記事だと

### <u>〇〇花火大会に行ってきた</u>

→かなり渋滞していたため、車で行く場合は 早めについていることがオススメor電車でいく方が良い。

など

ただの自分の日記ではなく「**誰かのためになっている記事**」 というところを意識して記事を作成しましょう。

価値提供という意識はビジネスで成功するために必須の考え方なので アドセンス審査の段階から意識して記事を作成していきましょう。

# アドセンス審査に出す

トップページが完成し、記事を**4記事以上**入れたら 早速サイトをアドセンス審査に出してみましょう。

アドセンス審査は早くて半日、長くても1週間ほどで完了します。

アドセンス審査中も「更新しているサイト」ということを アピールするためになるべく記事を更新しましょう。

### それでは早速アドセンス審査を受けてみましょう。

Googleアドセンスの管理画面にログイン

【サイト】という項目があるので移動。

右上に【サイトを追加】という項目があるのでそちらをクリックします。

| 🏉 Google AdSense   |               | ≡ | サマリー                                                                                                    |        | 0 🎝                                     |
|--------------------|---------------|---|----------------------------------------------------------------------------------------------------|--------|-----------------------------------------|
| â                  | ホーム           |   | サイト ⑦                                                                                                    | サイトを   | ili ili ili ili ili ili ili ili ili ili |
|                    | 広告            | 0 | - フィルタまたは検索                                                                                                    |        |                                         |
|                    | サイト           |   |                                                                                                    |        |                                         |
|                    | サマリー          |   | and an and a second second sec | 準備完了 ① | ~                                       |
|                    | コンテンツが一致      |   | principal and                                                                                                    | 準備完了 ① | ~                                       |
| 0                  | ブロックのコントロール   |   | Large of                                                                                                    | 準備完了 ① | ~                                       |
|                    | レポート          |   | お問い合わせ                                                                                                    |        |                                         |
| ~                  | 最適化           |   |                                                                                                    |        |                                         |
| ۲                  | お支払い          |   |                                                                                                    |        |                                         |
| 1                  | アカウント         |   |                                                                                                    |        |                                         |
| Ŀ                  | フィードバック       |   |                                                                                                    |        |                                         |
|                    |               |   |                                                                                                    |        |                                         |
|                    |               |   |                                                                                                    |        |                                         |
| Google プライバシー 利用規約 |               |   |                                                                                                    |        |                                         |
| Google             | : プライバシー 利用規約 |   |                                                                                                    |        |                                         |

次に「あなたのサイト」のURLの入力を求められるので 自分のサイトのURLを入力しましょう。 この際に「https://」や「www.」は省いて入力します。

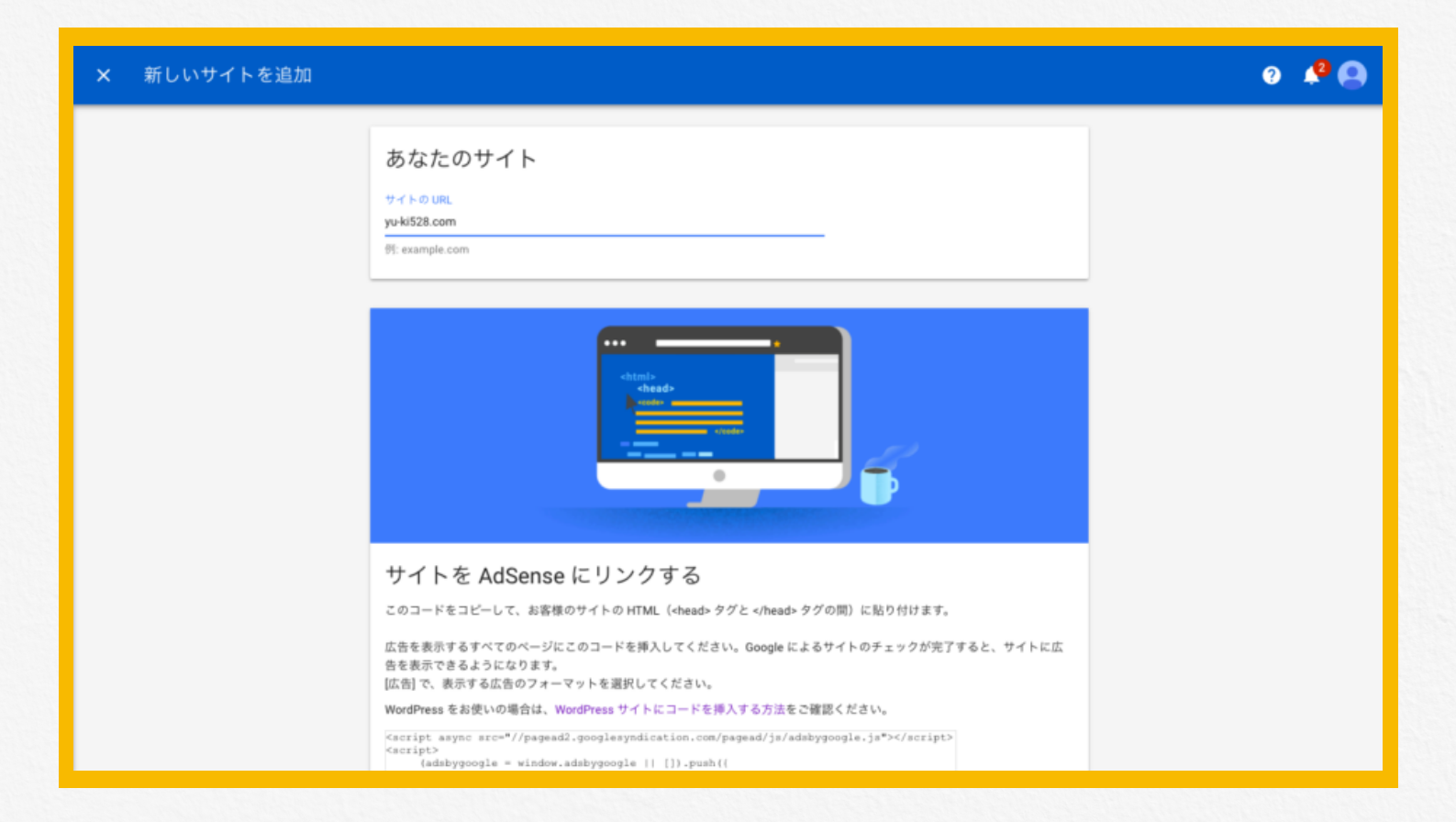

## 僕のサイトの場合はyu\_ki528.comですね。

# アドセンスの審査コードをサイトに貼り付ける

# 続けて「サイトをAdSenseにリンクする」という項目があるので アドセンスとサイトを紐付けして行きます。

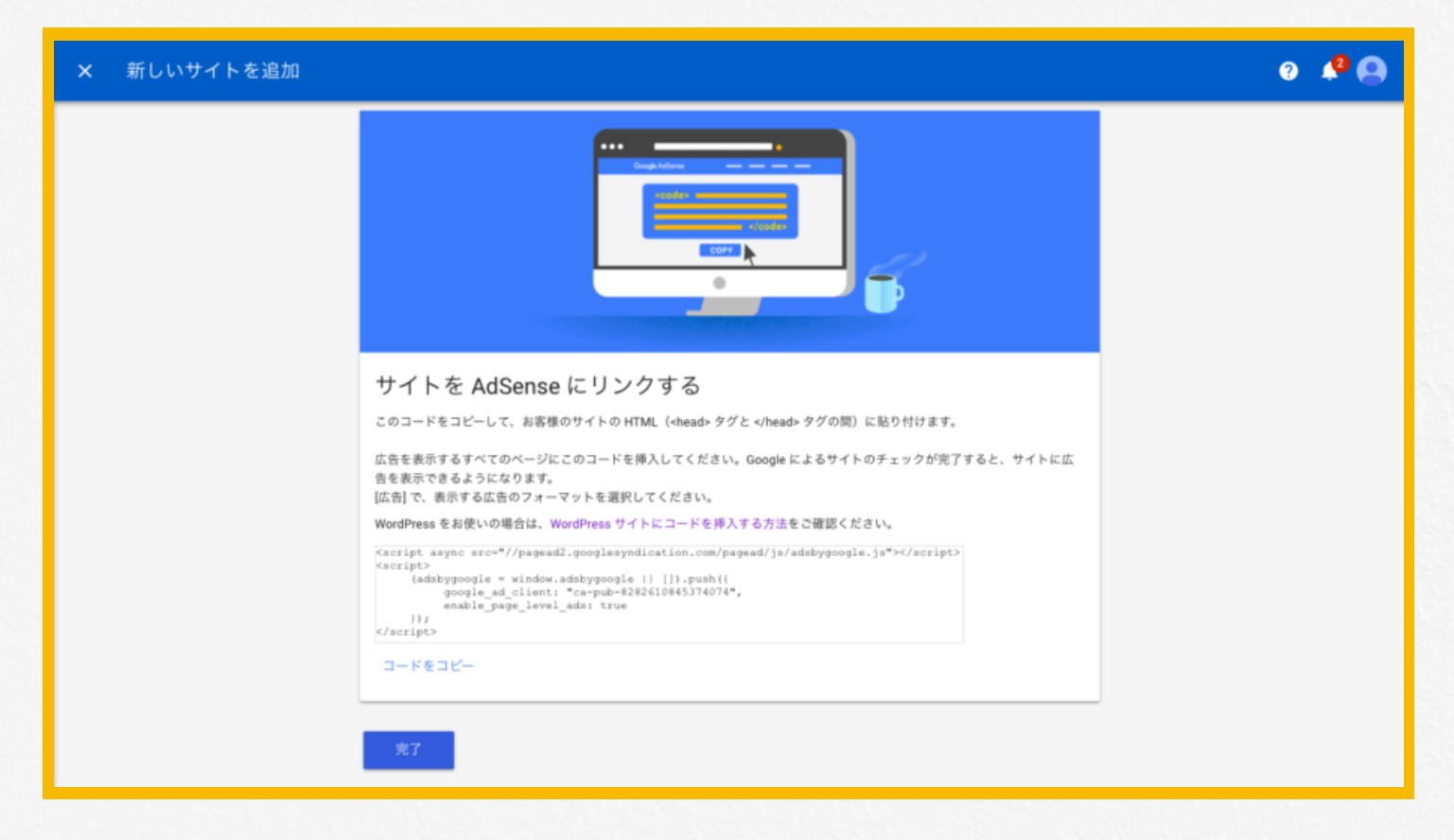

「お客様のページの HTML(<head>タグと</head>タグの間) に貼り付ける必要があります。」

と書いてありますが、初心者の方はよくわからないと思いますので こちらで一緒にやって行きましょう。

まず自分のサイトのダッシュボードに行き 【外観】→【テーマの編集】へと移ります。

| 🔊 外観    | テーマ    |
|---------|--------|
| 😰 プラグイン | カスタマイズ |
| 🚢 ユーザー  | ウィジェット |
| チッツール   | メニュー   |
|         | テーマの編集 |

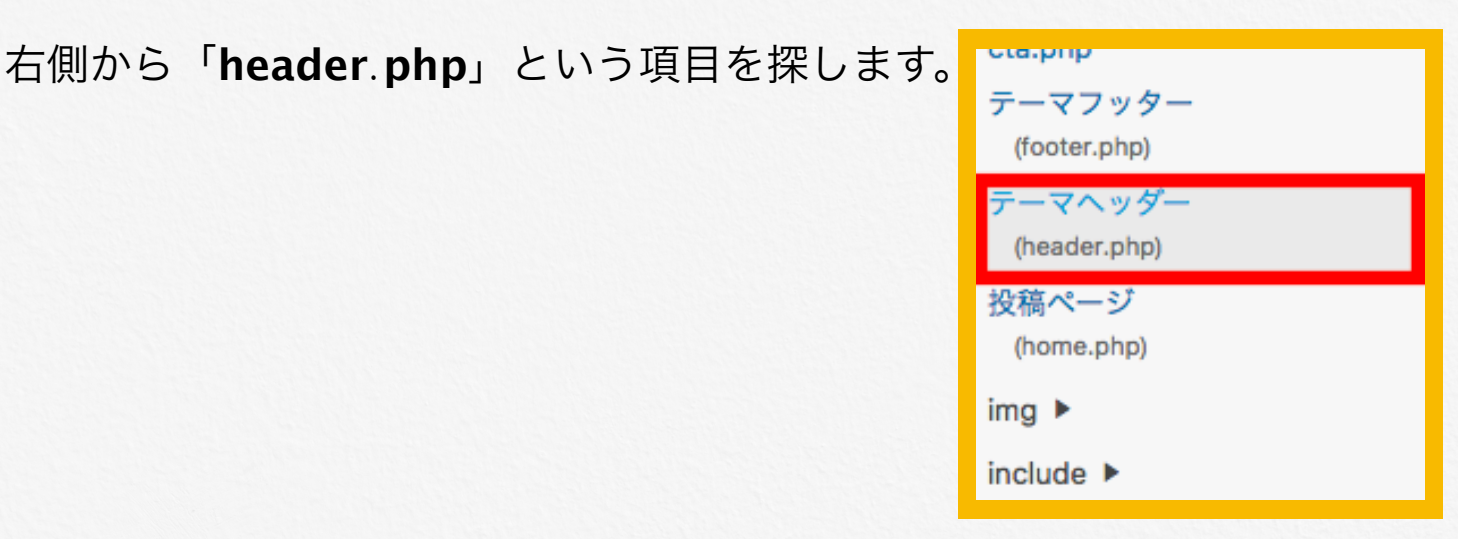

子テーマを使用している方は「header.php」が表示されませんので、 右上の編集するテーマを選択で**親テーマ**を選んでください。

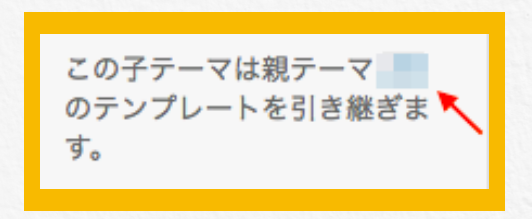

「header.php」を開くとコードがズラっと表示されるので その中からく/head>を探しましょう。

| 85<br>86 php wp_head(); ?                                                                                                    | 添付ファイルテンプレート<br>(attachment.php) |  |  |  |
|----------------------------------------------------------------------------------------------------|----------------------------------|--|--|--|
| 87<br>88 <link href="https://fonts.googleapis.com/css?family=Quicksand" rel="stylesheet"/>                                                                                                    | カテゴリーテンプレート<br>(category.php)    |  |  |  |
| 90<br>91<br>91                                                                                                    | コメント<br>(comments.php)           |  |  |  |
| 92 <link href="https://fonts.googleapis.com/earlyaccess/roundedmplus1c.css" rel="stylesheet"/><br>93 php else: ?<br>94                                                                                                    | cta.php<br>footer-lp.php         |  |  |  |
| <pre>95 <?pup drawn, :/<br>95 <?pup drawn, :/<br>96 <link href="&lt;?php echo get_template_directory_uri() . '/css/kaereba.css' ?&gt;" rel="stylesheet"/></pre>                                                                                                    | テーマフッター<br>(footer.php)          |  |  |  |
| 97 php endif; ?<br>98<br>99                                                                                                    | テーマヘッダー<br>(header.php)          |  |  |  |
| 100 php echo get_option('space_head'); ?<br>101 php endif; ?                                                                                                    | 投稿ページ<br>(home.php)              |  |  |  |
| 102           103            104            104            104                                                                                                    | img ►<br>include ►               |  |  |  |
| <pre>105 106 <?php if ( is_mobile() ) : ?> 107 <span class="headsearch &lt;?php is_animation_style(); ?&gt; &lt;?php is_top_navi_sc_display(); ?&gt;"> 108 - c?php act_scarch form(): ?&gt; 108 - c?php act_scarch form(): ?&gt; 108 - c?php act_scarch form(): ?&gt; 109 - c?php act_scarch form(): ?&gt; 109</span></pre> | メインインデックスのテンプレート<br>(index.php)  |  |  |  |
| <pre>/// // // // // // // // // // // // //</pre>                                                                                                    | LP 固定ページテンプレート<br>((p.php)       |  |  |  |
| ··· suider Ahe_ sustained in - intradidie >                                                                                                    | oap.php                          |  |  |  |

# </head>が見つかったらその直前に アドセンスで先ほど表示されたコードをコピーして貼り付けてください。

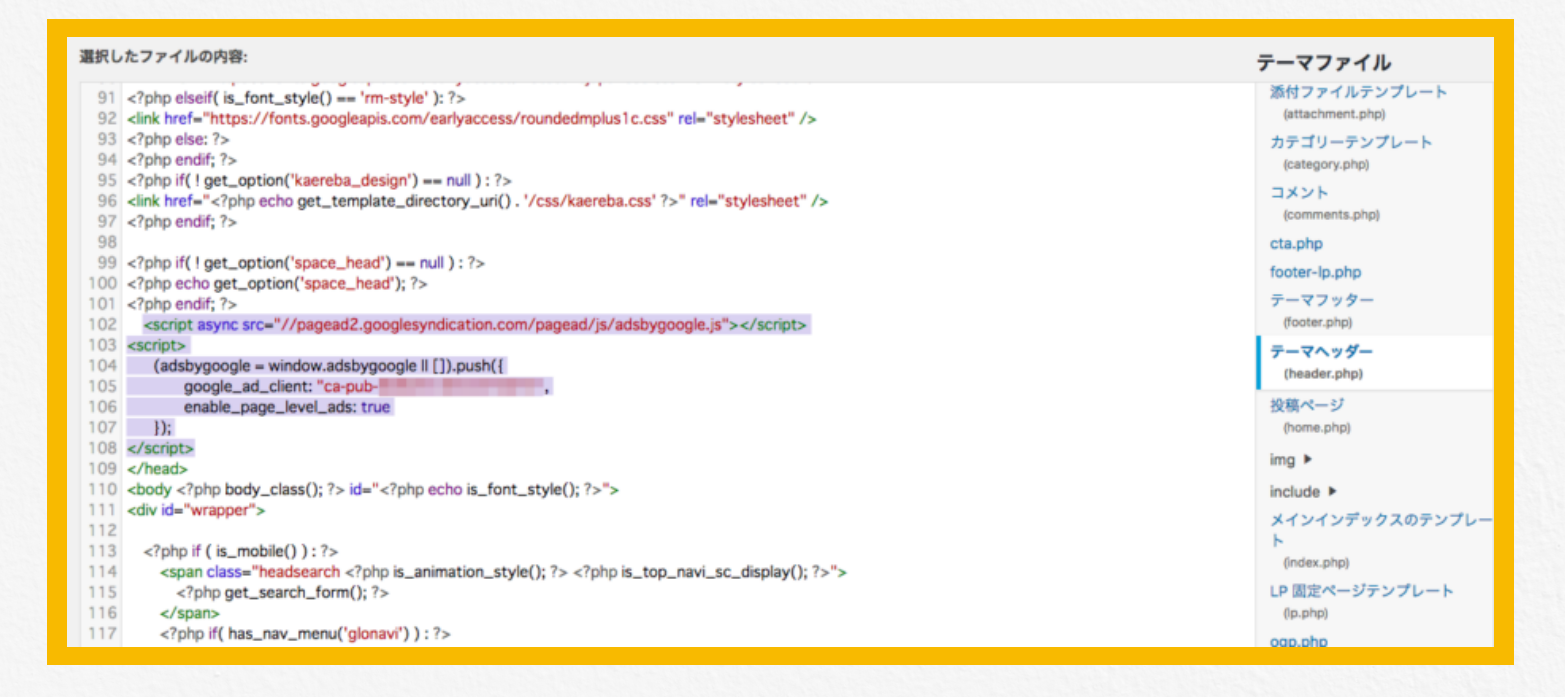

下に行き【**ファイルを更新**】のボタンを押すのを 忘れないようにしましょう。

次にアドセンスの画面に戻り【完了】を押したら終了です。

あとはGoogleが審査をしてくれるので、 審査結果が出るまで待ちましょう。

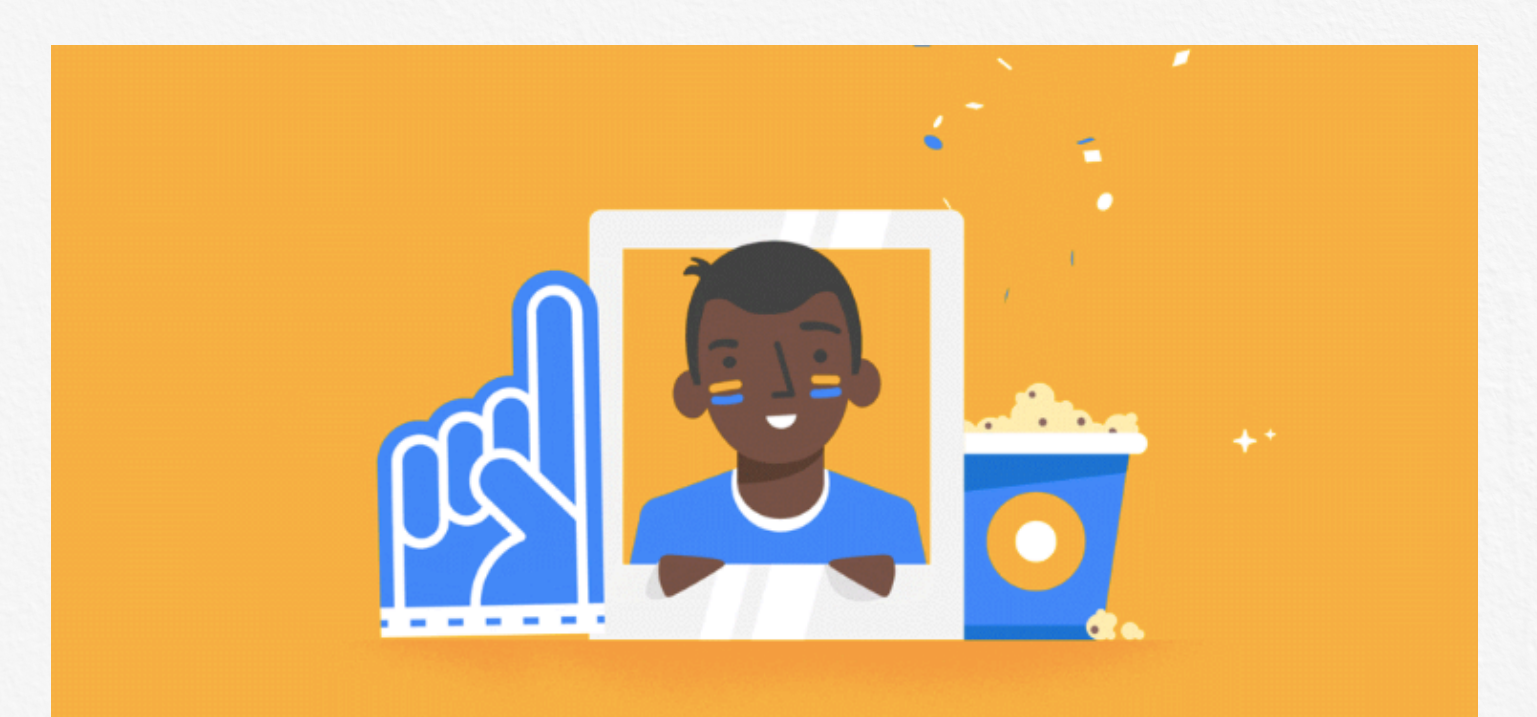